## The material hosted under this heading is for IA&AD use only.

To view the content, please login under KMS. For login under KMS, user can click IAAD KMS link provided at CAG's website on the top of Left side of the Home Page or they can type URL <a href="https://cag.gov.in/member">https://cag.gov.in/member</a> in the address bar of the browser.

To Reach out the content, the IAAD KMS users please login using User Account form by filling official email ID, (under cag.gov.in domain), Password and Captcha. The password would be same as they use for their email ID and then click on Log in. To open the required document user may select following heading and sub-heading as shown in below image under.

## IAAD KMS Documents

| Search Option         |          |
|-----------------------|----------|
| All of these words    | <b>.</b> |
| Please Enter Keywords |          |

## Category

| Audit Guidelines & Circulars PPG Standing orders |
|--------------------------------------------------|
| PPG<br>Standing orders                           |
| Standing orders                                  |
| Standing Orders                                  |
| Standing Order on Auditing in an IT Environment  |

Standing Order on Auditing in an IT Environment Draft Standing Order on Auditing in an IT Environment.pdf (0.98MB)

After selecting above heading & sub-headings, the user may click on Apply and then the relevant heading material will be display and can be viewed on click. However, the latest material hosted under KMS would also be available on successful login under KMS page.